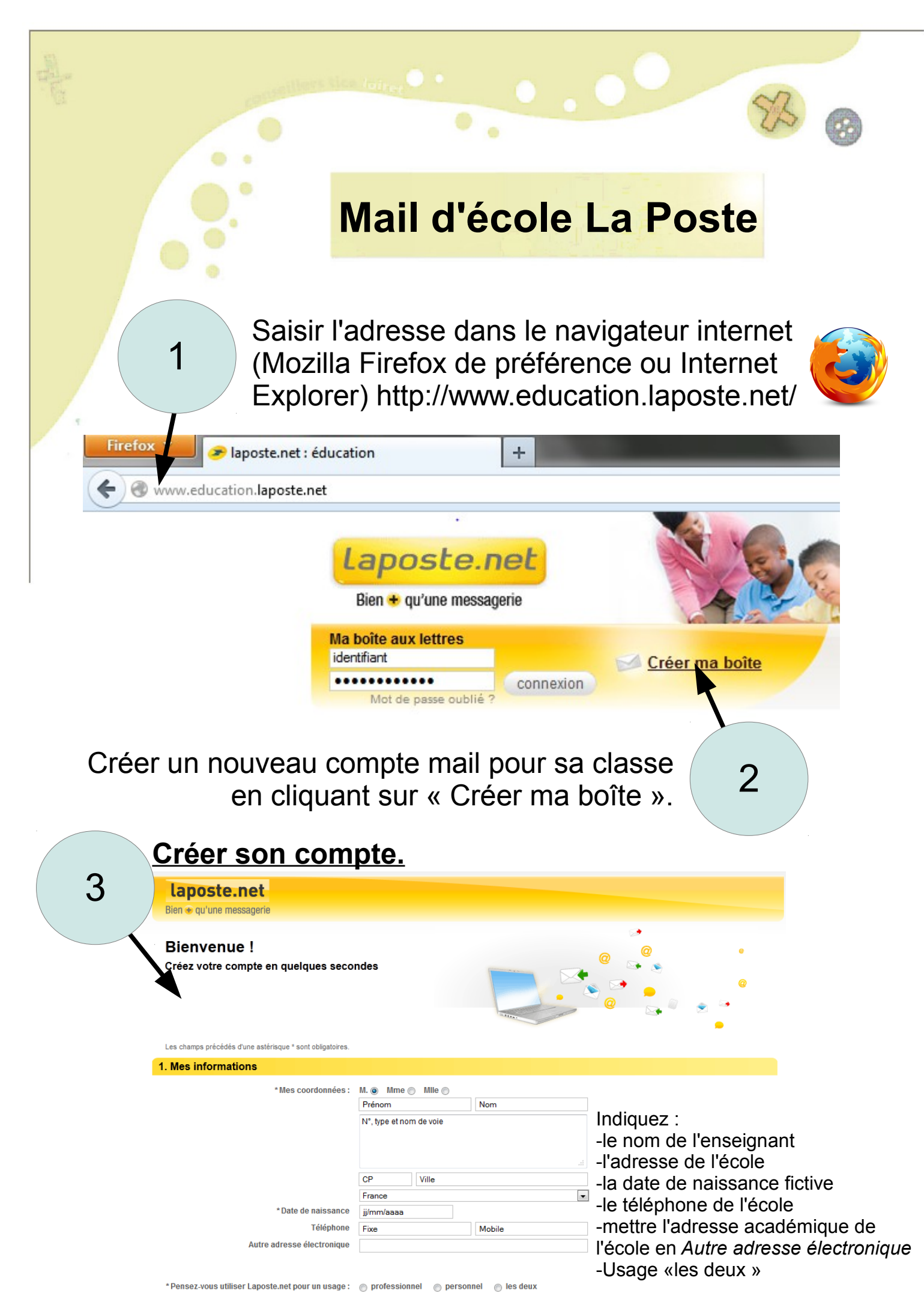

**Equipe TICE 45** 

| 3                                                |                                                                                                | SB.                              | 8 |
|--------------------------------------------------|------------------------------------------------------------------------------------------------|----------------------------------|---|
| (suite) Créer son compte.                        |                                                                                                |                                  |   |
| 2. Mon compte sur laposte.net                    |                                                                                                |                                  |   |
| * Adresse électronique (vous pouvez la modifier) |                                                                                                | @laposte.net                     |   |
| *Mon mot de passe                                |                                                                                                | Sécurité de votre mot de passe : |   |
|                                                  | Conseil : utilisez majuscules, minuscules et chiffres.<br>Exemples "Lyon783" "PierreetleLoup4" | Insuffisant Bon                  |   |
| * Retapez votre mot de passe                     |                                                                                                |                                  |   |
| * Question secrète                               | Séléctionnez une question secrète                                                              | ]                                |   |
| * Réponse à la question                          |                                                                                                |                                  |   |

-Indiquez une adresse électronique de type gs\_tigy (l'adresse sera alors gs\_tigy@laposte.net)
 -Indiquez un mot de passe facile à retenir par tous les élèves. Par sécurité, modifiez le mot de passe au minimum chaque nouvelle année scolaire.
 -Mettez une question secrête au hasard.

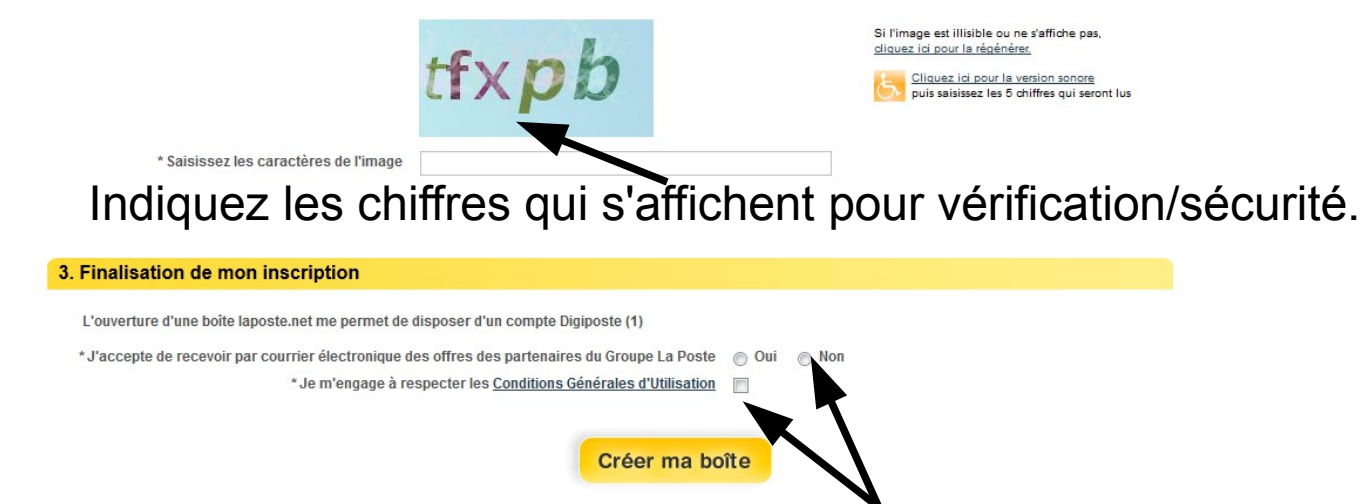

Mettre NON pour ne pas recevoir de mails spams. Cochez pour accepter les conditions d'utilisation du mail.

## Accédez à votre boîte mail de classe.

Votre boîte va alors se créer seule en 10 secondes. Vous pouvez cliquer sur le bouton « accéder à ma boîte » pour ouvrir la boite mail.Pour les prochaines connexions, il suffira d'ouvrir le navigateur internet, saisir l'adresse dans la barre d'adresse, puis indiquer le login/mot de passe choisi lors de l'inscription.

 Firefox

 Plaposte.net : éducation
 Plaposte.net
 Laposte.net

 Laposte.net

 Ma boite aux lettres
 Identifient
 Connexion
 Créer ma boite
 Mot de pase oublit ?

4

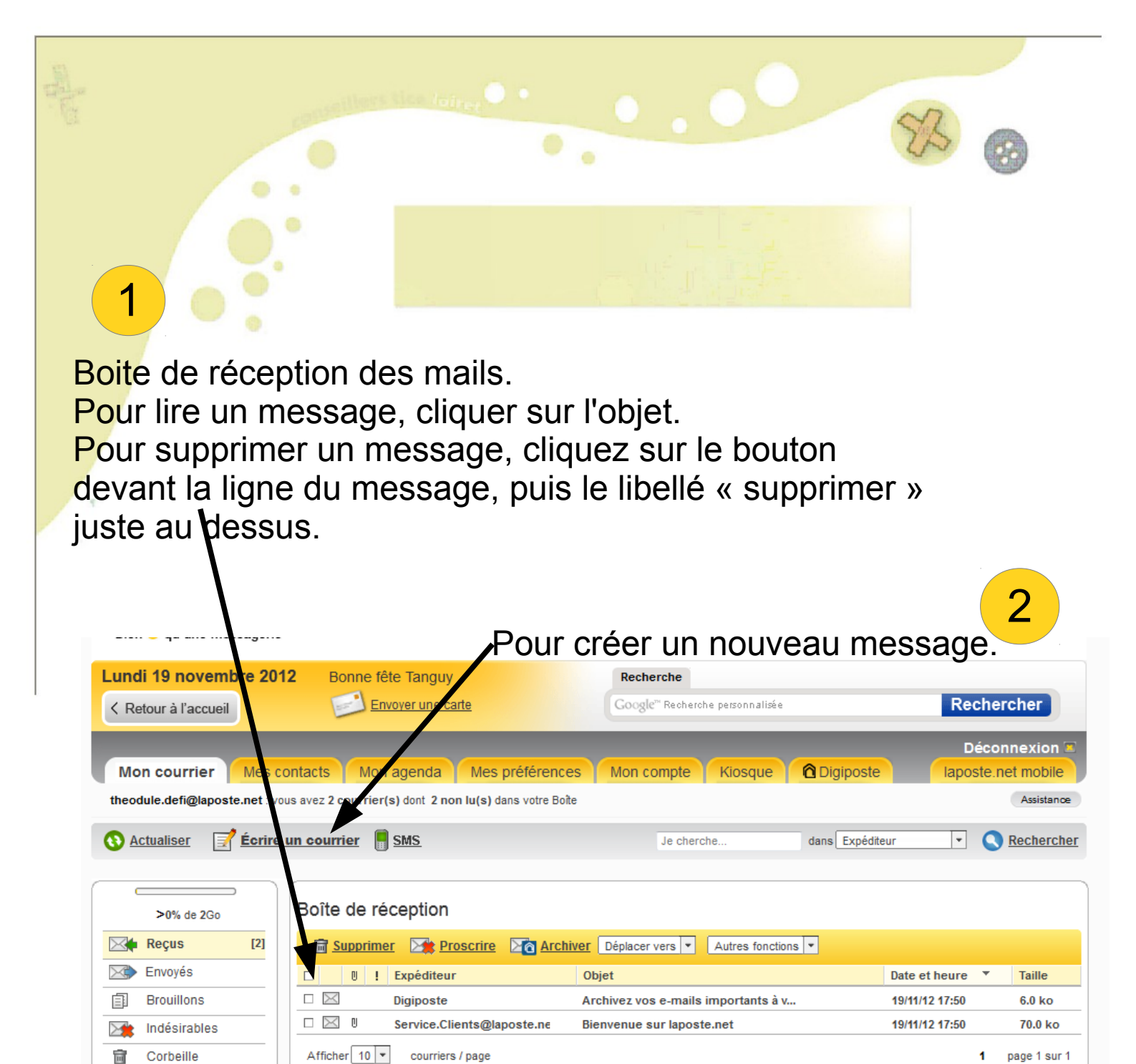

Créer mes dossiers

Mes préférences

 $\overline{}$ 

R